# 广东省网上中介服务超市

项目业主注册操作手册

# 目录

| 1 | 引言  |               | 1 |
|---|-----|---------------|---|
| 2 | 操作说 | 明             | 1 |
|   | 2.1 | 概述            | 1 |
|   |     | 2.1.1 入驻流程说明  | 1 |
|   | 2.2 | 注册申请、进度查询补正   | 1 |
|   |     | 2.2.1 注册申请    | 1 |
|   |     | 2.2.2 进度查询及补正 | 6 |
|   | 2.3 | 账号激活          | 8 |
|   |     | 2.3.1 短信激活    | 8 |
|   |     |               |   |

# 1引言

本文档编写目的是为广东省网上中介服务超市系的项目业主提供注册流程 说明和操作指南。本手册中的系统界面截图中出现的单位、人员、表单、数据均 为测试数据。

注:广东省网上中介服务超市网址:

http://zjcs.gdggzy.org.cn/gd-zjcs-pub/home

## 2 操作说明

### 2.1 概述

2.1.1入驻流程说明

- 项目业主在广东省网上中介服务超市申请入驻,申请内容包括基本信息、采 购授权人信息。
- 2、填写完成后,项目业主提交注册申请,系统提供项目业主入驻办件号。办件 将分派到各级中介超市运营机构进行形式检查。(广东省一级的项目业主的 申请分派到广东省公共资源交易中心进行形式检查)
- ▶ 项目业主可通过申请人名称(项目业主名称)与入驻办件号进行进度查询。
- ➤ 若办件被中介超市运营机构退回补正,项目业主可在进度查询找到相应入口, 进行信息修改并重新提交。
- 3、项目业主的采购管理人通过短信激活项目业主采购管理人员账号,采购授权 人通过短信激活采购授权人账号。

## 2.2 注册申请、进度查询补正

2.2.1 注册申请

功能说明:项目业主填写基本信息、采购授权人信息资料,提交申请项目业主注册。 操作步骤: 1、访问广东省网上中介服务超市。

| <b>与</b> 广东( | 5 广东省网上中介服务超市 Q 项目业主登录   中介和构登录 |      |                 |         |       |      |  |                                            |
|--------------|---------------------------------|------|-----------------|---------|-------|------|--|--------------------------------------------|
| 中介服务事项       | 中介服务机构                          | 采购公告 | 中选公告 超          | 肺指南 道   | 通知公告  |      |  |                                            |
|              | 全省统一的风<br>进一步深化"放管服"<br>测试公告001 |      | 务超市<br>规范、开放竞争、 | 健康有序的中介 | нажты |      |  | ±石亜多>                                      |
|              | 中介服务分类                          | ŧ    |                 |         | 事项部门  |      |  | 中介超市简介                                     |
| 8            |                                 | 1    |                 | ĘQ      | 2     |      |  | 中介机构注册 <mark>(HOT</mark><br>项目业主注册<br>服务咨询 |
| 测绘           | 工程监理                            | 工程勘  | 察工程             | 设计      | 土地评估  | 资产评估 |  |                                            |

2、在首页点击【超市指南】——【项目业主注册指南】——【项目业主注册】,弹出"注册地行政区划"的选择窗口;

|          | P介服务超市 Q 项目业主登录   中介机构 中流影性的 采购公告 电选公告 超市指南 通知公告                                           |
|----------|--------------------------------------------------------------------------------------------|
| 招市指南     |                                                                                            |
| 超市简介     | 项目业主注册 进度查询                                                                                |
| 服务咨询     | 产专业网 上古人服存物于在日间上注册》在田                                                                      |
| 中介机构注册指南 | )朱首网上中介服务超巾坝目业主注册流程                                                                        |
| 项目业主注册指南 |                                                                                            |
|          | 一、进驻范围<br>广东省网上中介服务超市目前支持广东省辖区内需要使用财政性资金采购中介服务的各级政府机关及事业单位入驻,后续支持需使用社会性资金采购中介服务的社会组织、企业入驻。 |
|          | 二、进驻流程                                                                                     |
|          | (一)、【信息采集】全省各级各地需使用财政性资金采购中介服务的机构在中介超市提出项目业主注册申请,登记基本信息、采购授权人信息,                           |
|          | 开上传法人登记证扫描件、米购投权人身份证扫描件等附件材料。<br>(二) 【》 社理关】 由人報告法等或门收到师日业主任职申请后,确认师日业主播写的基本信言和提去的证明材料     |
|          |                                                                                            |

3、选择"注册地行政区划",点击【确定】,进入填写基本信息页面;

|                  | ×                                      |
|------------------|----------------------------------------|
| 中国 > 广东省 > 广州市 > | •                                      |
| 证用/法人证书的信息一致     | _                                      |
|                  | È                                      |
|                  | _                                      |
|                  | _                                      |
|                  | そ及                                     |
|                  | - 1                                    |
| 确定               | <u>⊭</u> ≢                             |
|                  | ∽┯─⊃⊔コ━╯┮৲୲ロ៸想和                        |
|                  | 中国 > 广东省 > 广州市 ><br>□照/法人证书的信息─致<br>确定 |

4、填写基本信息后,点击【下一步】,进入填写采购授权人信息页面;

| 项目业于        | 项目业主注册 填写基本信息 填写授权人信息 完成注册            |               |                    |                    |  |  |  |  |  |
|-------------|---------------------------------------|---------------|--------------------|--------------------|--|--|--|--|--|
| 基本信息        | ₫.                                    |               |                    |                    |  |  |  |  |  |
| 单位名称*       | 广州流星科技有限公司                            |               |                    |                    |  |  |  |  |  |
| 机构代码类型*     | 统一社会信用代码                              | 统一社会信用<br>代码* | 92411623MA45HAP83X |                    |  |  |  |  |  |
| 机构类型*       | 企业法人                                  | 用户账号*         | 92411623MA45HAP83X |                    |  |  |  |  |  |
| 注册地行政区<br>划 | 中国 > 广东省 > 广州市 > 🔹                    | 成立日期*         | 2018-07-04         |                    |  |  |  |  |  |
| 法定代表人*      | 向彭湃                                   | 法人代表证件        | 身份证 👻              | 533103198901230418 |  |  |  |  |  |
| 注册地址*       | 广东省广州市越秀区东风路一号                        |               |                    |                    |  |  |  |  |  |
| 经营有效期起*     | 2018-07-04                            | 经营有效期止        |                    |                    |  |  |  |  |  |
|             | 备注:若证书长期有效,则"经营有效期起"按执照的成立日期填,无需填写"经营 | 有效期止"。        |                    |                    |  |  |  |  |  |

| 经营有效期起*     | 2018-07-04                                             | 经营有效期止        |          | <b></b> |
|-------------|--------------------------------------------------------|---------------|----------|---------|
|             | 备注:若证书长期有效,则"经营有效期起"按执照的成立日期填,无需填写"经营                  | 常有效期止"。       |          |         |
| 经营或业务范<br>围 | 岩土工程、水文地质、环境岩土与地质灾害防治、岩土测试、地理信息系统」                     | [程、不动产测绘、     | 互联网地图服务。 |         |
|             | <sup>—</sup><br>备注:若上面机构类型选择了"企业法人"或"企业分支"时,则须填写"经营或业务 | 范围"。          |          |         |
| 注册资本币种      | 人民币                                                    | 注册资本 (万<br>元) | 100      |         |
|             | 备注:若上面机构类型选择了"企业法人"或"企业分支"时,则须填写"注册资本币                 | 神"和"注册资本(     | 万元)"。    |         |
| 办公地行政区<br>划 | 中国 > 广东省 > 广州市 > 越秀区 > 💿 🔹                             | 办公地址*         | 东风路一号    |         |

#### 🥖 附件材料

| 材料名称                                                     | 示例材料       | 是否必须上传 | 材料附件        | 操作 |
|----------------------------------------------------------|------------|--------|-------------|----|
| 加载统一社会信用代码的营业执照,属<br>机关单位、事业单位或社会组织的提供<br>法人登记证(原件扫描件) * | 营业执照样例.png | 是      | 营业执照.png 删除 | 上传 |

#### 👤 联系信息

| 00000 | ,<br>,        |       |           |    |          |
|-------|---------------|-------|-----------|----|----------|
|       |               |       |           |    |          |
| 联系人*  | 毛尔白           | 移动电话* | 132499886 | 66 |          |
|       |               |       |           |    |          |
| 电子邮箱* | abcdef@qq.com | 固定电话  | 020       |    | 66669999 |
|       |               |       |           |    |          |
| 传真    | 请输入           |       |           |    |          |
|       |               |       |           |    |          |
| 备注    |               |       |           |    |          |
|       |               |       |           |    |          |
|       |               |       |           |    |          |
|       |               |       |           |    |          |
|       |               |       |           |    |          |

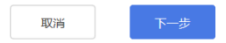

▶ 附件材料:点击【示例材料】可以查看材料的模板;点击【上传】可以上传 相关附件,每个材料可以上传多个附件。

#### 🥔 附件材料

| 材料名称                                                      | 示例材料       | 是否必须上传 | 材料附件        | 操作 |
|-----------------------------------------------------------|------------|--------|-------------|----|
| 加载统一社会信用代码的营业执照,属<br>机关单位、事业单位或社会组织的提供<br>法人登记证 (原件扫描件) * | 营业执照样例.png | 是      | 营业执照.png 删除 | 上传 |

5、填写采购授权人信息;

| 项目业主注册 |  |
|--------|--|
|--------|--|

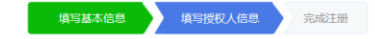

|          | 采购授权人信息       |                |                    |       |                |                  |                           |    |
|----------|---------------|----------------|--------------------|-------|----------------|------------------|---------------------------|----|
| 所        | 属科室           | —科             |                    |       | 业务授权代理<br>人姓名* | 孟鹏运              |                           |    |
| 业务授<br>人 | 祝代理<br>、证件号*  | 身份证 👻          | 142228197612287818 |       | 业务授权代理<br>人账号* | 1422281976122878 | 8                         |    |
| 移        | 动电话*          | 13249988666    |                    |       |                |                  |                           |    |
|          | 职务            | 科员             |                    |       | 邮箱*            | abcdef@qq.com    |                           |    |
| 授权有      | ₩             | 2018-07-04     |                    |       | 授权有效期止*        | 2018-12-20       |                           |    |
|          | 备注            |                |                    |       |                |                  |                           |    |
|          |               |                |                    |       |                |                  |                           |    |
|          |               |                |                    |       |                |                  |                           |    |
| EQ.      | 附件材料          | 4              |                    |       |                |                  |                           |    |
|          | 材料名称          |                | 示例材料               |       | 是否必须上传         |                  | 材料附件                      | 操作 |
|          | 业务授权/<br>件) * | 、身份证 (原件正反面扫描  | 身份证样例.jpg          |       | 是              |                  | 身份证示例.jpg <mark>删除</mark> | 上传 |
|          | 加盖单位2<br>件) * | 2章的授权委托书 (原件扫描 | 授权委托书样例.png        |       | 是              |                  | 授权委托书样例.png 删除            | 上传 |
|          |               |                |                    | + 添加羽 | 采购授权人信息        |                  |                           |    |
|          |               |                | 取消                 |       | 上一步            | 提交               |                           |    |

6、若有多个采购授权人,可以点击【添加采购授权人信息】进行添加;

#### 🔜 附件材料

|                          | 材料名称                      | 示例材料        | 是否必须上传 | 材料附件           | 操作 |  |
|--------------------------|---------------------------|-------------|--------|----------------|----|--|
|                          | 业务授权人身份证(原件正反面扫描<br>件) *  | 身份证样例.jpg   | 是      | 身份证示例.jpg 删除   | 上传 |  |
|                          | 加盖单位公章的授权委托书(原件扫描<br>件) * | 授权委托书样例.png | 是      | 授权委托书样例.png 删除 | 上传 |  |
| + 添加采购授权人信息<br>取消 上一步 提交 |                           |             |        |                |    |  |

7、检查无误后,点击【提交】,提交申请,生成入驻办件号,等待运营机构工作人员进行形式检查。

| 项目业主注册                                                                        | 填写基本信息 填写拨权人信息 完成注册            |
|-------------------------------------------------------------------------------|--------------------------------|
| 您的注册申办已成功提交处理,项目业主入驻办件号为【180725001100】业务等待征<br>度。<br>进入服务指南-项目业主注册指南-进度查询 页面查 | 审核,请记住您的入驻办件号以便查询业务进<br>1询业务进度 |
| 确定                                                                            |                                |

申办成功,系统提供项目业主入驻办件号,可通过入驻办件号进行进度查询。
申办后,办件分派至各级中介超市运营机构进行形式检查。

### 2.2.2 进度查询及补正

功能说明:项目业主提交注册申请后,通过办件号查询办件进度。如需要补正,补正资料后重新提交申请。

操作步骤:

- 在浏览器输入网上中介服务超市系统地址,在首页点击【超市指南】—— 【项目业主注册指南】——【进度查询】,进入"我要查询"页面;
- 输入申请人名称(项目业主名称)和项目业主入驻办件号、验证码,点击 【查询】,可以查看办件所处的环节及意见。

我要查询

| 查询办事  | 事情况                                       |  |  |
|-------|-------------------------------------------|--|--|
| () 您可 | 可凭申请人名称和办件号查询办事状态和办事结果。                   |  |  |
| 申请人名称 | <sub>家*</sub> 广州流星科技有限公司                  |  |  |
| 办件号   | ≓ × 180725001100                          |  |  |
| 验证研   | 영* C <b>y S E</b> 着不清? 换 <del>_ 张</del> ! |  |  |
|       | 清空                                        |  |  |

| 2件号               | 180725001100                                                                        | 申办                                                       | 日期 2018-07-2                                |                                                 |                                      |        |
|-------------------|-------------------------------------------------------------------------------------|----------------------------------------------------------|---------------------------------------------|-------------------------------------------------|--------------------------------------|--------|
| 申请人名称             | 广州流星科技有限公司                                                                          | 变更                                                       | 类型 新增部门及                                    | 委托授权人入驻                                         |                                      |        |
|                   |                                                                                     |                                                          |                                             |                                                 |                                      |        |
| ⊢1                | な若・复査(通过)・                                                                          |                                                          |                                             |                                                 |                                      |        |
| T-,               | -1.13. BC=(//////                                                                   |                                                          |                                             |                                                 |                                      |        |
| 上一                | 提示: 尊敬的广州流星科技有限/                                                                    | 公司: 贵单位于2018-07-25 17:03:49                              | 是交的项目业主入驻F                                  | 请 (入驻办件号: 1807250011                            | 00) 已通过形式检查。系统自                      | 目动为贵单位 |
| 上一;<br>温馨<br>和采!  | 提示: 尊敬的广州流星科技有限;<br>购授权人创建了相应的账号。请)                                                 | 公司:贵单位于2018-07-25 17:03:49;<br>通过接收到的激活链接进行账号的激          | 是交的项目业主入驻E<br>舌。                            | 请 (入驻办件号: 180725001                             | 00) 已通过形式检查。系统自                      | 目动为贵单位 |
| 上一"<br>温馨打<br>和采则 | 提示: 尊敬的广州流星科技有限;<br>购授权人创建了相应的账号。请)<br>业务时间                                         | 公司: 贵单位于2018-07-25 17:03:49<br>通过接收到的激活链接进行账号的激<br>经办机构  | 是交的项目业主入驻5<br>舌。<br><b>业务环节</b>             | 请(入驻办件号:180725001<br><b>业务状态</b>                | 00)已通过形式检查。系统自<br><b>办理意见</b>        | 自动为贵单位 |
| 上一;<br>温馨<br>和采!  | 提示: 尊敬的广州流是科技有限。<br>购授权人创建了相应的账号。请)<br>业务时间<br>2018-07-25 17:03                     | 公司: 贵单位于2018-07-25 17:03:49<br>通过接收到的激活链接进行账号的激;<br>经办机构 | 是交的项目业主入驻时<br>舌。<br><b>业务环节</b><br>申办       | 请(入驻办件号: 180725001)<br><b>业务状态</b><br>已申办       | 00)已通过形式检查。系统自<br>办理意见               | 自动为贵单位 |
| 上一;<br>温馨<br>和采則  | 提示: 尊敬的广州流星科技有限、<br>砌授权人创建了相应的账号。请)<br>业务时间<br>2018-07-25 17:03<br>2018-07-25 17:09 | 公司: 景単位于2018-07-25 17:03:49<br>通过接收到的激活链接进行账号的激          | 是交的项目业主入驻时<br>后。<br><b>业务环节</b><br>申办<br>初查 | 请(入驻办件号: 1807250011<br><b>业务状态</b><br>已申办<br>通过 | 00) 已通过形式检查。系统自<br><b>办理意见</b><br>同意 | 目动为贵单位 |

3、如果办件被退回修改,查询出办件信息后,点击【修改信息】,进入"基本 信息"页面,可以补正材料;

| 办件号<br>申请人名称 | 180725002100<br>《 广州月球科技有限公司         |                                 | 申办日期<br>变更类型 | 2018-07-25<br>新増部门及委托授 | 权人入驻               |                   |
|--------------|--------------------------------------|---------------------------------|--------------|------------------------|--------------------|-------------------|
| 上一温馨         | 环节:初查(退回修改);下一<br>提示: 尊敬的广州月球科技有     | 环节:修改信息<br>限公司,贵单位于2018-07-25 1 | 7:38:14提交的项目 | 1业主入驻申请(入              | 驻办件号: 180725002100 | )在形式检查中因测试被退回修改。请 |
| 先入           | 3至2014号和申请单位名称,登<br><b>业务时间</b>      | 录/乐省网工中介服务超印进行<br>经 <b>办机构</b>  | 7相大信息惨风。     | 业务环节                   | 业务状态               | 办理意见              |
|              |                                      |                                 |              |                        |                    |                   |
|              | 2018-07-25 17:38                     |                                 |              | 申办                     | 已申办                |                   |
|              | 2018-07-25 17:38<br>2018-07-25 17:39 | 广州市运维中心                         |              | 申办                     | 已申办<br>退回修改        | 测试,               |

4、在修改错误的信息后,点击【提交】,重新提交进行形式检查。

| B | 附件材料                      |      |                       |                |       |
|---|---------------------------|------|-----------------------|----------------|-------|
|   |                           |      |                       |                | 10.0- |
|   | 材料省称                      | 示例材料 | 是否必须上传                | 材料附件           | 操作    |
|   | 业务授权人身份证(原件正反面扫描<br>件) *  | 无    | 是                     | 身份证示例.jpg 删除   | 上传    |
|   | 加盖单位公章的授权委托书(原件扫描<br>件) * | 无    | 是                     | 授权委托书样例.png 删除 | 上传    |
|   |                           | 取消   | + 添加采购授权人信息<br>上一步 提交 |                |       |

## 2.3 账号激活

### 2.3.1短信激活

功能说明: 注册申请通过形式检查后, 项目业主的采购管理人将接收到采购管理 人员账号激活的短信通知, 可通过短信提供的链接进行项目业主采购管理人员账 号的激活并设置密码; 采购授权人将接收到采购授权人账号激活的短信通知, 可 通过短信提供的链接进行采购授权人账号的激活并设置密码。激活后, 采购管理 人和采购授权人可通过各自的账号密码登录网上中介服务超市, 开展业务。

2.3.1.1项目业主账号激活(统一社会信用代码)

 查看项目业主账号激活短信(收到激活短信的链接有效期是48小时,请在 48小时内进行激活,如果超过48小时链接失效,需要联系运营机构重发激 活短信),在浏览器输入激活地址,进入账号激活页面。

|                   | 1、申办3                                 | 2、设置密码 √成功开                              |
|-------------------|---------------------------------------|------------------------------------------|
| 名称                | 广州月球科技有限公司                            |                                          |
| 账号                | 92510106MA6CGTP47D                    |                                          |
| 绑定手机              | 18814383252                           |                                          |
| 绑定邮箱              | abcdef@qq.com                         |                                          |
| <u>登</u> 录密码<br>★ | •••••                                 | 密码长度8-30位,至少包含<br>1个大写字母、1个小写字母<br>和1个数字 |
| 密码强度              | · · · · · · · · · · · · · · · · · · · |                                          |
| 确认密码*             | •••••••                               | <b>春</b> 雨次输入密码                          |

2、 输入"登录密码"及"确认密码",点击【完成】,完成账号激活与密码设置。

| 激活实名账户                                      |        |        |       |
|---------------------------------------------|--------|--------|-------|
| ◆ 恭喜您,成功激活实名账户                              | 1、申办业务 | 2、设置密码 | √成功开通 |
| 您可凭数字证书或账号密码登录您的实名账户。账号: 92510106MA6CGTP47D |        |        |       |
| 为保障您的账户安全,建议您及时登录企业专属网页完善账户信息。  马上登录        |        |        |       |

- 2.3.1.2采购授权人账号激活(身份证号)
  - 查看采购授权人激活短信(收到激活短信的链接有效期是48小时,请在 48小时内进行激活,如果超过48小时链接失效,需要联系运营机构重 发激活短信),在浏览器输入激活地址,进入账号激活页面。

|                     | 1 市内小学会               | 2 设置率码 √成功开阔                             |
|---------------------|-----------------------|------------------------------------------|
|                     | 5.22.04+ v.1          |                                          |
| 名称                  | 风经金融                  |                                          |
| 账号                  | 371121199507012290    |                                          |
| 绑定手机                | 18814383252           |                                          |
| 绑定邮箱                | abcdef@qq.com         |                                          |
| 登录密码<br>*           | ••••••                | 密码长度8-30位,至少包含<br>1个大写字母、1个小写字母<br>和1个数字 |
| 密码强度                | 豊一 中 漢                |                                          |
| 确认密码 <mark>*</mark> | ······                | 请再次输入密码                                  |
|                     |                       |                                          |
| 输                   | 入"登录密码"及"确认密码",点击【完成】 | 完成账号激活                                   |
| 码计                  | 及置。                   |                                          |
| 舌实名咪                | 5                     |                                          |
|                     |                       |                                          |
|                     | 1_由办业务 2 设置           | 滚码    √成功开通                              |

为保障您的账户安全,建议您及时登录企业专属网页完善账户信息。 马上登录